## INSTRUKCJA OBSŁUGI ROUTERA DASAN H640GW

W celu konfiguracji routera DASAN H640GW należy w polu adresu dowolnej przeglądarki internetowej wpisać domyślny adres IP routera : **192.168.1.100:8080** 

Po wpisaniu adresu i wciśnięciu przycisku "ENTER" pojawi się okno logowania. W polu "**Użytkownik**" należy wpisać: **user**, w pole "**Hasło**" należy wpisać: **user**. Następnie w polu "**Język**" wybieramy "**Polski**"

| GPON ONT                      | × +                                                                                          |     |
|-------------------------------|----------------------------------------------------------------------------------------------|-----|
| € () 🔏 192.168.1.100:8080/    | C 🔍 Szukaj 🟠 🗎 🛡                                                                             | . + |
| 🥚 https://poczta.onet.pl 🙆 Cz | zęsto odwiedzane 🚺 Galeria obiektów Web                                                      | »   |
| Użytkownik<br>Hasło<br>Język  | Logowanie użytkownika<br>user Załoguj<br>••••• Wyczyść<br>Polski •<br>EXAMPLE DASAN Networks |     |

Po prawidłowym wpisaniu nazwy użytkownika oraz hasła klikamy pole **"Zaloguj"** i w oknie przeglądarki wyświetla się okno konfiguracyjne routera jak niżej:

| GPON ONT ×                                        | +                             |                                                |                         |                         |               | 3 🗙    |
|---------------------------------------------------|-------------------------------|------------------------------------------------|-------------------------|-------------------------|---------------|--------|
| <ul> <li>192.168.1.100:8080/cgi-bin/in</li> </ul> | dex.cgi                       | C                                              | 🔍 Szukaj                | ☆ 自 ♥                   | 🖡 🏠 🚇         | - =    |
| https://poczta.onet.pl 🔊 Czesto                   | odwiedzane 🚺 Galeria obiektów | Web 🛞 http://csr.onet.pl/adc                   | I 🥏 Pierwsze kroki 🌄 Su | gerowane witryny 📄 huav | vei           | ,      |
|                                                   |                               |                                                | Jez                     | vk Polski 🔻 Apply C     | onfia Wyloaui |        |
|                                                   |                               |                                                |                         |                         |               |        |
|                                                   |                               | DASAN DASAN Netwo                              | orks                    |                         |               |        |
| Informacje o urządzeniu                           | Informacje o urządzeniu > Ogó | ine informacje                                 | Odświeżanie : 0         | 🔻 sek. (0 : Wyłączony)  | Zatwierdź     |        |
| Ogólne informacje                                 | Ogólne informacje             |                                                |                         |                         | -             | -<br>- |
| Klienci DHCP(LAN)                                 | Model urządzenia              | H640GW                                         |                         |                         |               |        |
| Wykryte sieci WiFi (AP)                           | Wersja oprogramowania         | 2.67-1070                                      |                         |                         |               |        |
| Wifi Link Rate informacje                         | Data i czas                   | 1970-01-01 01:53:54                            |                         |                         |               |        |
| MAC Filter Information                            | Czas pracy urządzenia         | 1 godz. 54 min. 19 sek.                        |                         |                         |               |        |
| lletawionia nodetawowo                            | CPU Usage                     | 3.52(%)                                        |                         |                         |               |        |
|                                                   | Użycie pamięci                | 73(%)                                          |                         |                         |               |        |
| Ustawienia zaawansowane                           | Adres MAC                     | 18:d0:71:1c:fe:c0                              |                         |                         |               |        |
| Narzedzia systemowe                               | GPON S/N                      | DSNW8b1cfec0                                   |                         |                         |               |        |
| nurzęuziu systemowe                               | Aktualne hasło<br>GPON(ASCII) |                                                |                         |                         |               |        |
|                                                   | IGMP Service                  | Disable                                        |                         |                         |               |        |
|                                                   | OLT Info                      | Not activated                                  |                         |                         |               |        |
|                                                   | linerate_info                 | Upstream : 1.2Gbit/s<br>Downstream : 2.5Gbit/s |                         |                         |               |        |
|                                                   | Dostępne wersje oprogramov    | wania                                          |                         |                         |               |        |
|                                                   | OS1 (Det                      | fault.Running)                                 |                         | 0\$2                    |               |        |

W menu routera mamy możliwość konfiguracji kilku podstawowych ustawień:

• Informacje o urządzeniu – wyświetla informacje na temat ruchu sieciowego routera oraz podstawowe parametry pracy poszczególnych interfejsów (LAN, WAN, WIFI), pozwala podejrzeć pracujące już sieci wi-fi w najbliższej okolicy.

| GPON ONT ×                         | +                             |                                                |                          |                        |                | 3 <mark>X</mark> |
|------------------------------------|-------------------------------|------------------------------------------------|--------------------------|------------------------|----------------|------------------|
| ( i 192.168.1.100:8080/cgi-bin/in  | dex.cgi                       | C                                              | 🔍 Szukaj                 | ☆ 自 ♥                  | 🕹 🍙 🐵          | - =              |
| https://poczta.onet.pl.,, A Czesto | odwiedzane 🔽 Galeria obiektów | Web 🕷 http://csr.onet.pl/ad                    | cl 🛑 Pierwsze kroki 🌄 Su | gerowane witryny 📄 hua | wei            | »                |
|                                    |                               | 0                                              | Jez                      | vk Polski 🔻 Apply (    | Config Wylogui |                  |
|                                    |                               |                                                |                          |                        | ,              |                  |
|                                    |                               | ASAN DASAN Netw                                | orks                     |                        |                |                  |
| Informacje o urządzeniu            | Informacje o urządzeniu > Ogó | ne informacje                                  | Odświeżanie : 0          | ▼ sek. (0 : Wyłączony) | Zatwierdź      |                  |
| Ogólne informacje                  | Ogólne informacje             |                                                |                          |                        | ·              |                  |
| Klienci DHCP(LAN)                  | Model urządzenia              | H640GW                                         |                          |                        |                |                  |
| 📄 Wykryte sieci WiFi (AP)          | Wersja oprogramowania         | 2.67-1070                                      |                          |                        |                | -                |
| 📄 Wifi Link Rate informacje        | Data i czas                   | 1970-01-01 01:53:54                            |                          |                        |                |                  |
| MAC Filter Information             | Czas pracy urządzenia         | 1 godz. 54 min. 19 sek.                        |                          |                        |                |                  |
| listawienia podstawowe             | CPU Usage                     | 3.52(%)                                        |                          |                        |                |                  |
|                                    | Użycie pamięci                | 73(%)                                          |                          |                        | _              |                  |
| Ustawienia zaawansowane            | Adres MAC                     | 18:d0:71:1c:fe:c0                              |                          |                        |                |                  |
| Narzedzia systemowe                | GPON S/N                      | DSNW8b1cfec0                                   |                          |                        |                |                  |
|                                    | Aktualne hasło                |                                                |                          |                        |                |                  |
|                                    |                               | Disable                                        |                          |                        |                |                  |
|                                    | OI T Info                     | Not activated                                  |                          |                        |                |                  |
|                                    | linerate_info                 | Upstream : 1.2Gbit/s<br>Downstream : 2.5Gbit/s |                          |                        |                |                  |
|                                    | Dostepne wersie oprogramov    | vania                                          |                          |                        |                |                  |
|                                    | OS1 (Del                      | ault,Running)                                  |                          | 0\$2                   |                | -                |

• Ustawienia podstawowe – pozwala podejrzeć ustawienia portu WAN routera, ustawić parametry sieci bezprzewodowej Wi-Fi (WLAN) oraz parametry sieci LAN.

| GPON ONT ×                        | +                              |                                                |                          |                          |               |
|-----------------------------------|--------------------------------|------------------------------------------------|--------------------------|--------------------------|---------------|
| ( i 192.168.1.100:8080/cgi-bin/in | dex.cgi                        | C                                              | 🔍 Szukaj                 | ☆ 自 ♥                    | ∔ 🏫 🐵 - 🚍     |
| https://poczta.opet.pl 👰 Czesto   | odwiedzane 🔽 Galeria obiektów  | Web 🔿 http://csr.onet.pl/ad                    | cl 🔎 Pienwsze kroki 🌄 Su | iderowane with/ny 📑 huay | vei           |
|                                   |                                | inep in Grindpi, cononcapi, ou                 | Ie                       | zyk Polski 🗸 Apply (     | onfia Wylogui |
|                                   |                                |                                                | ېر                       | Zyk Tolski Apply C       | oning wyloguj |
|                                   |                                | DASAN DASAN Netw                               | orks                     |                          |               |
| Informacje o urządzeniu           | Informacje o urządzeniu > Ogól | ne informacje                                  | Odświeżanie : 0          | 🔻 sek. (0 : Wyłączony)   | Zatwierdź     |
| Ustawienia podstawowe             | Ogólne informacje              |                                                |                          |                          |               |
| Połaczenie Internetowe(WAN)       | Model urządzenia               | H640GW                                         |                          |                          |               |
| Istawienia sieci I AN             | Wersja oprogramowania          | 2.67-1070                                      |                          |                          |               |
| E IPu6 Ustawienia sieci I AN      | Data i czas                    | 1970-01-01 00:06:06                            |                          |                          |               |
| Rezervacia adresu IP              | Czas pracy urządzenia          | 0 godz. 6 min. 31 sek.                         |                          |                          |               |
| Sieć bezprzewodowa(WLAN)          | CPU Usage                      | 13.78(%)                                       |                          |                          |               |
|                                   | Użycie pamięci                 | 73(%)                                          |                          |                          |               |
| Ustawienia zaawansowane           | Adres MAC                      | 18:d0:71:1c:fe:c0                              |                          |                          |               |
| Narzedzia systemowe               | GPON S/N                       | DSNW8b1cfec0                                   |                          |                          |               |
|                                   | Aktualne hasło<br>GPON(ASCII)  |                                                |                          |                          |               |
|                                   | IGMP Service                   | Disable                                        |                          |                          |               |
|                                   | OLT Info                       | Not activated                                  |                          |                          |               |
|                                   | linerate_info                  | Upstream : 1.2Gbit/s<br>Downstream : 2.5Gbit/s |                          |                          |               |
|                                   | Dostępne wersje oprogramov     | wania                                          |                          |                          |               |
|                                   | OS1 (Def                       | fault,Running)                                 |                          | OS2                      |               |

• Ustawienia Zaawansowane – pozwala zmienić takie ustawienia jak przekierowanie portów, strefę zdemilitaryzowaną DMZ, ustawić serwer DDNS, oraz filtrować adresy MAC podłączonych komputerów.

| GPON ONT ×                        | +                                 |                                               |                 |                  |                          |            |           |     | x |
|-----------------------------------|-----------------------------------|-----------------------------------------------|-----------------|------------------|--------------------------|------------|-----------|-----|---|
| (i) 192.168.1.100:8080/cgi-bin/i  | ndex.cgi                          |                                               | C Q wins        | etupfromusb      | → ☆ 🖻                    | •          | <b>^</b>  | •   | = |
| https://poczta.onet.pl.,, 🔊 Czest | o odwiedzane 🚺 Galeria obiektów   | Web 🕷 http://csr.one                          | et.pl/adcl 🛑 Pi | erwsze kroki 🚺 S | Sugerowane witryny       | huawei     |           |     | , |
|                                   |                                   | 0.00                                          |                 | J                | ezyk Polski 🔻            | Apply Conf | ia Wylo   | aui |   |
| _                                 |                                   |                                               |                 |                  | ęzy z <mark>rozna</mark> | rippiy com |           | ,., |   |
|                                   |                                   | DASAN DASAN I                                 | Networks        |                  |                          |            |           |     |   |
| Informacje o urządzeniu           | Informacje o urządzeniu > Ogó     | ne informacje                                 |                 | Odświeżanie :    | 0 🔻 sek. (0 : Wyłą       | czony) Z   | Zatwierdź |     |   |
| Ustawienia podstawowe             | Ogólne informacje                 |                                               |                 |                  |                          |            |           | *   |   |
| Ustawienia zaawansowane           | Model urządzenia                  | H640GW                                        |                 |                  |                          |            |           |     |   |
|                                   | Wersja oprogramowania             | 2.67-1070                                     |                 |                  |                          |            |           |     |   |
| Przekierowanie portów             | Data i czas                       | 1970-01-01 00:57:44                           |                 |                  |                          |            |           |     |   |
| Ustawienia DMZ                    | Czas pracy urządzenia             | 0 godz. 58 min. 9 sek.                        |                 |                  |                          |            |           |     |   |
| Reguły systemowe                  | CPU Usage                         | 5.65(%)                                       |                 |                  |                          |            |           |     |   |
| Filtorwanie MAC                   | Użycie pamięci                    | 74(%)                                         |                 |                  |                          |            |           | =   |   |
| Ustawienia DDNS                   | Adres MAC                         | 18:d0:71:1c:fe:c0                             |                 |                  |                          |            |           | -   |   |
| Narzodzia systemowo               | GPON S/N                          | DSNW8b1cfec0                                  |                 |                  |                          |            |           |     |   |
| naizędzia systemowe               | Aktualne hasło<br>GPON(ASCII)     |                                               |                 |                  |                          |            |           |     |   |
|                                   | IGMP Service                      | Disable                                       |                 |                  |                          |            |           |     |   |
|                                   | OLT Info                          | Not activated                                 |                 |                  |                          |            |           |     |   |
|                                   | linerate_info                     | Upstream : 1.2Gbit/s<br>Downstream : 2.5Gbit/ | /s              |                  |                          |            |           |     |   |
|                                   | Dostępne wersje opr <u>ogramo</u> | wania                                         |                 |                  |                          |            |           |     |   |
|                                   | OS1 (Det                          | ault.Running)                                 |                 |                  | 0\$2                     |            |           |     |   |

• Narzędzia Systemowe – pozwala zmienić hasło dostępu do routera, wykonać kopię zapasową ustawień, zrestartować urządzenie, oraz przywrócić router do ustawień fabrycznych.

| GPON ONT ×                        | +                              |                                                                                   |
|-----------------------------------|--------------------------------|-----------------------------------------------------------------------------------|
| ( i 192.168.1.100:8080/cgi-bin/ir | idex.cgi                       | C 🔍 winsetupfromusb 🔿 🏠 🖻 💟 🦊 🏫 🚳 🖛 🚍                                             |
| https://poczta.opet.pl 🔊 Czesto   | odwiedzane 🔽 Galeria obiektów  | Web @ http://ccr.opst.pl/adcl_ 💼 Dianucza kroki 🚺 Sugarowana witorow 🕞 buawai 💦 🔅 |
|                                   | odwiedzane M Galena Oblektów   |                                                                                   |
|                                   |                                | Język Polski V Appiy Coning Wyłoguj                                               |
|                                   |                                | DASAN DASAN Networks                                                              |
| Informacje o urządzeniu           | Informacje o urządzeniu > Ogól | lne informacje Odświeżanie : 0 🔻 sek. (0 : Wyłączony) Zatwierdź                   |
| Ustawienia podstawowe             | Ogólne informacje              | A                                                                                 |
| Ustawienia zaawansowane           | Model urządzenia               | H640GW                                                                            |
|                                   | Wersja oprogramowania          | 2.67-1070                                                                         |
| Narzędzia systemowe               | Data i czas                    | 1970-01-01 00:57:44                                                               |
| 🗏 Hasto GPON                      | Czas pracy urządzenia          | 0 godz. 58 min. 9 sek.                                                            |
| Zmiana hasła                      | CPU Usage                      | 5.65(%)                                                                           |
| Ustawienia WWW                    | Użycie pamięci                 | 74(%)                                                                             |
| Kopia zapasowa                    | Adres MAC                      | 18:d0:71:1c:fe:c0                                                                 |
| Restart urządzenia                | GPON S/N                       | DSNW8b1cfec0                                                                      |
| Ustawienia fabryczne              | Aktualne hasło<br>GPON(ASCII)  |                                                                                   |
|                                   | IGMP Service                   | Disable                                                                           |
|                                   | OLT Info                       | Not activated                                                                     |
|                                   | linerate_info                  | Upstream : 1.2Gbit/s<br>Downstream : 2.5Gbit/s                                    |
|                                   | Dostępne wersje oprogramov     | wania                                                                             |
|                                   | OS1 (Def                       | fault,Running) OS2                                                                |

## ZMIANA USTAWIEN SIECI BEZPRZEWODOWEJ WI-FI

Aby zmienić parametry sieci bezprzewodowej WiFi przechodzimy do menu "**Ustawienia** podstawowe" i klikamy w "Sieć bezprzewodowa (WLAN)" a następnie "**Ustawienia SSID**". W celu zmiany nazwy sieci bezprzewodowej lub hasła należy kliknąć przycisk "**Edytuj"** w sekcji "**Ustawienia sieci (SSID)**".

| GPON ONT ×                        | +                                                                 |                            |                                              |                |         |            | _     |       | ×        |
|-----------------------------------|-------------------------------------------------------------------|----------------------------|----------------------------------------------|----------------|---------|------------|-------|-------|----------|
| (i) 192.168.1.100:8080/cgi-bin/in | dex.cgi                                                           |                            | C Szukaj                                     | ជ              | Ê       | •          | 俞     | ABP - | =        |
| 🥚 https://poczta.onet.pl 🔊 Często | odwiedzane 🚺 Galeria                                              | obiektów Web               | 🛞 http://csr.onet.pl/adcl 😻 Pierwsze kroki 🕻 | 🛜 Sugerowane v | vitryny | 📄 huawei   |       |       | **       |
|                                   |                                                                   |                            |                                              | Język Polsk    | • •     | Apply Conf | ig Wy | loguj | <u>^</u> |
|                                   | DASAN DASAN Networks                                              |                            |                                              |                |         |            |       |       |          |
| Informacje o urządzeniu           | Ustawienia podstawo                                               | we > Ustawien              | a SSID                                       |                |         |            |       |       |          |
| Ustawienia podstawowe             | Ustawienia sieci(SS                                               | SID)                       |                                              |                |         |            |       |       |          |
| Połączenie Internetowe(WAN)       | Dodaj nową sieć                                                   | (SSID)                     | Dodaj                                        |                |         |            |       |       | E        |
| 🗏 Ustawienia sieci LAN            |                                                                   |                            |                                              |                |         |            |       | .     |          |
| 📄 IPv6 Ustawienia sieci LAN       | Nazwa SSID                                                        |                            | Ustawienia SSID                              |                |         | Edytu      | j     |       |          |
| 📄 Rezerwacja adresu IP            |                                                                   | Typ autentyka              | cji WPA2-PSK                                 |                |         |            |       | - 1   |          |
| Sieć bezprzewodowa(WLAN)          |                                                                   | Typ szyfrowa               | ia AES                                       |                |         | _          |       | - 1   |          |
| Ustawienia SSID                   | wifi                                                              | Ukryj SSID                 | Wyłączone                                    |                |         | Edytu      |       | - 1   |          |
| Ustawienia ogólne                 |                                                                   | Klucz                      | 12345678                                     |                |         | Usur       |       | _     |          |
| Ustawienia zaawansowane           |                                                                   | Maksymaln<br>liczba urządz | a 16                                         |                |         |            |       |       |          |
| Narzędzia systemowe               | It will be app                                                    | lied after sa              | ve config and reboot. Click 'Apply Co        | onfig' on top  | D.      |            |       |       |          |
|                                   | In user account, you can only modify and delete the NAT mode SSID |                            |                                              |                |         |            |       |       | •        |

Następnie w nowo otwartym oknie , w polu "Nazwa SSID" wpisujemy nową nazwę sieci, natomiast w polu "Klucz" nowe hasło (minimum 8 znaków!). Po wpisaniu wszystkich parametrów klikamy przycisk "Zatwierdź".

|                       | 🥹 Main - Mozilla Firefox                   |                        |             | 23 |
|-----------------------|--------------------------------------------|------------------------|-------------|----|
| GPON ONT              | (i) 🔏 192.168.1.100:8080/cgi-              | bin/ssidpopup.cgi      |             |    |
| € () 192.168.1.10     | Ustawienia podstawowe > Ust                | rawienia SSID          | <b>}</b> ⊕- | ≡  |
| https://poczta.onet   |                                            |                        |             | >> |
|                       | Ustawienia sieci(SSID)                     |                        | Wyloguj     |    |
|                       | Nazwa SSID                                 | twoja nazwa sieci      |             |    |
|                       | Maksymalna liczba<br>podłączonych urządzeń | 16 (1~16)              |             |    |
|                       | Ukryj SSID                                 | Wyłącz. 💌              |             |    |
| Informacje o u        | Typ autentykacji                           | WPA2-PSK/WPA2-Personal |             |    |
| Ustawienia poc        | Typ szyfrowania                            | AES                    |             |    |
| Data and Internet     | Klucz                                      | (twoje hasło           |             |    |
| Połączenie Internet   |                                            |                        | Zatwierdź   |    |
| E IPv6 IIstawienia si |                                            |                        |             |    |
| Rezerwacia adresu     |                                            |                        |             |    |
| Sieć bezprzewodov     |                                            |                        |             |    |
| Ustawienia S          |                                            |                        |             |    |
| Ustawienia o          |                                            |                        |             |    |
| wifi_macfilte         |                                            |                        |             |    |
|                       |                                            |                        |             |    |
| Ustawienia zaav       |                                            |                        |             |    |
| Narzędzia sys         |                                            |                        |             |    |
|                       |                                            |                        |             |    |
|                       |                                            |                        |             |    |
|                       |                                            |                        |             |    |
|                       |                                            |                        |             |    |

Aby ustawienia działały również po wyłączeniu urządzenia z prądu należy kliknąć w prawym górnym rogu ekranu link "**Apply Config**", a następnie w komunikacie który się pojawi przycisk "**OK**". Nastąpi zapis ustawień do routera oraz restart urządzenia.

| GPON ONT ×                                                                                                  | +                              |                                                |                             |                           |                |          |
|----------------------------------------------------------------------------------------------------|--------------------------------|------------------------------------------------|-----------------------------|---------------------------|----------------|----------|
| (i) 192.168.1.100:8080/cgi-bin/in                                                                           | idex.cgi                       |                                                | C Q Szukaj                  | ☆ 自 ♥                     | ∔ 🏫 🐵 - =      |          |
| 🥚 https://poczta.onet.pl 🧕 Często                                                                           | odwiedzane 🚺 Galeria obiektów  | Web 🛞 http://csr.onet.p                        | l/adcl 🧶 Pierwsze kroki 🌄 🤅 | Sugerowane witryny 📙 huav | vei            | »        |
|                                                                                                    |                                |                                                | J                           | ęzyk Polski 🛛 🚺 Apply C   | lonfig yyloguj | <b>^</b> |
|                                                                                                    |                                |                                                |                             |                           |                |          |
|                                                                                                    |                                | ASAN DASAN Ne                                  | tworks                      |                           |                |          |
| Informacje o urządzeniu                                                                                     | Informacje o urządzeniu > Ogól | ne informacje                                  | Odświeżanie :               | 0 🔻 sek. (0 : Wyłączony)  | Zatwierdź      |          |
| Ustawienia podstawowe                                                                                       | Ogólne informacje              |                                                |                             |                           | <u>^</u>       |          |
| Połaczenie Internetowe/WAN)                                                                                 | Model urządzenia               | H640GW                                         |                             |                           |                | =        |
| Połączenie Internetowe(WAN)     Ustawienia sieci LAN     IPv6 Ustawienia sieci LAN     Rezerwacja adresu IP | Wersja oprogramowania          | 2.67-1070                                      |                             |                           |                |          |
|                                                                                                    | Data i czas                    | 1970-01-01 00:06:06                            |                             |                           |                |          |
|                                                                                                    | Czas pracy urządzenia          | 0 godz. 6 min. 31 sek.                         |                             |                           |                |          |
| Sieć bezprzewodowa(WLAN)                                                                                    | CPU Usage                      | 13.78(%)                                       |                             |                           |                |          |
| (                                                                                                    | Użycie pamięci                 | 73(%)                                          |                             |                           | e              |          |
| Ustawienia zaawansowane                                                                                     | Adres MAC                      | 18:d0:71:1c:fe:c0                              |                             |                           |                |          |
| Narzedzia systemowe                                                                                         | GPON S/N                       | DSNW8b1cfec0                                   |                             |                           |                |          |
|                                                                                                    | Aktualne hasło<br>GPON(ASCII)  |                                                |                             |                           |                |          |
|                                                                                                    | IGMP Service                   | Disable                                        |                             |                           |                |          |
|                                                                                                    | OLT Info                       | Not activated                                  |                             |                           |                |          |
|                                                                                                    | linerate_info                  | Upstream : 1.2Gbit/s<br>Downstream : 2.5Gbit/s |                             |                           |                |          |
|                                                                                                    | Dostępne wersje oprogramov     | vania                                          |                             |                           |                |          |
|                                                                                                    | OS1 (Def                       | ault,Running)                                  |                             | OS2                       |                | Ŧ        |

Po każdej wprowadzonej zmianie na routerze należy zapisać ustawienia poprzez "**Apply Config**", w przeciwnym wypadku ustawienia powrócą do stanu z przed restartu urządzenia.